## Logowanie do systemu bankowości internetowej def300/EBP – uruchamianie aplikacji e-Podpis

W procesie uwierzytelniania i autoryzacji zleceń przy pomocy karty mikroprocesorowej, system bankowości internetowej pobiera i uruchamia aplikację e-Podpis SCSA. W procesie uruchomienia wykorzystane będzie JWS Client lub Java.

Proces pierwszego logowania przy użyciu karty mikroprocesorowej do aplikacji, będzie przebiegał następująco:

| Dankowość Internetowa X +                              |                                                                         |   |      |   | - 0       | × |
|--------------------------------------------------------|-------------------------------------------------------------------------|---|------|---|-----------|---|
| $\leftrightarrow$ $\rightarrow$ O $\triangle$ https:// | l/frontend-web/app/auth.html#/content/login                             | 含 | of 1 | • | Zaloguj 🌚 |   |
| 🛅 Pasek ulubionych 📋 Bing 🛅 Zaimportowane z C 💙 Logov  | arie                                                                    |   |      |   |           |   |
|                                                        | Caloguj się do bankowości internetowej         Login         BROWIESTER |   |      |   |           |   |
|                                                        | ZASADY BEZPIECZEŃSTWA BEZPIECZNE ZAKUPY W INTERNECIE Polski 🗸           |   |      |   |           |   |
|                                                        | Wiele<br>za niewiele!<br>Prowadzenie firmy                              |   |      |   |           |   |

## 1. Podaj identyfikator klienta i wybrać [DALEJ].

 Po wpisaniu identyfikatora zostaniemy przeniesieni do kolejnej strony, na której będziemy mieć możliwość pobrania i uruchamiania e-Podpisu SCSA poprzeć wybranie opcji:" Zaloguj się za pomocą E-Podpisu". Na formatce zostanie zaprezentowany: Identyfikator osoby logującej się i kod weryfikacyjny.

| 🗅 Bankowość Internetowa 🗙 +                           |                                                                        |
|-------------------------------------------------------|------------------------------------------------------------------------|
| $\leftarrow$ $\rightarrow$ O $\triangle$ https://     | /frontend-web/app/auth.html#/content/scsa                              |
| 🛅 Pasek ulubionych 🗋 Bing 🛅 Zaimportowane z C 🖤 Logow | anie                                                                   |
|                                                       |                                                                        |
|                                                       | BANK SPÓŁDZIELCZY                                                      |
|                                                       | Zaloguj się do bankowości internetowej                                 |
|                                                       | Powiadomienie autoryzujące logowanie dla LBOO9SHF                      |
|                                                       | zostało wysłane do aplikacji E-podpis.                                 |
|                                                       | Kod weryfikacyjny: <b>1796</b><br>wprowadł kod w oplikacji L-podpia.   |
|                                                       | Pozostań na tej stronie i potwierdź operację w aplikacji E-<br>podpis. |
|                                                       | ZALOGUJ SIĘ ZA POMOCĄ E-PODPISU<br>COFNJ                               |
|                                                       |                                                                        |
|                                                       |                                                                        |
|                                                       |                                                                        |
|                                                       | ZASADY BEZPIECZEŃSTWA BEZPIECZNE ZAKUPY W INTERNECIE                   |

3. Po wybraniu opcji [ZALOGUJ SIĘ ZA POMOCĄ EPODPISU]" zostanie pobrany plik "launch-develop - 2021-01-18T140401.jnlp". W zależności od przeglądarki plik "launch.jnlp" może zostać bezpośrednio uruchomiony – przycisk "Otwórz"

| Usuń |      |      |
|------|------|------|
|      | Usuń | Usuń |

lub jest zapisywany (domyślnie w folderze "Pobrane")

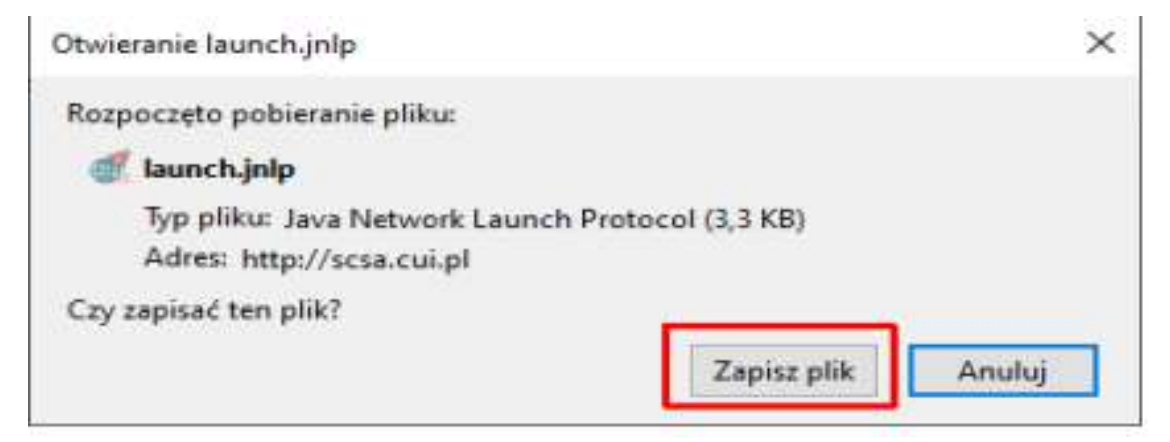

i wtedy należy uruchomić pobrany plik z folderu "Pobrane"

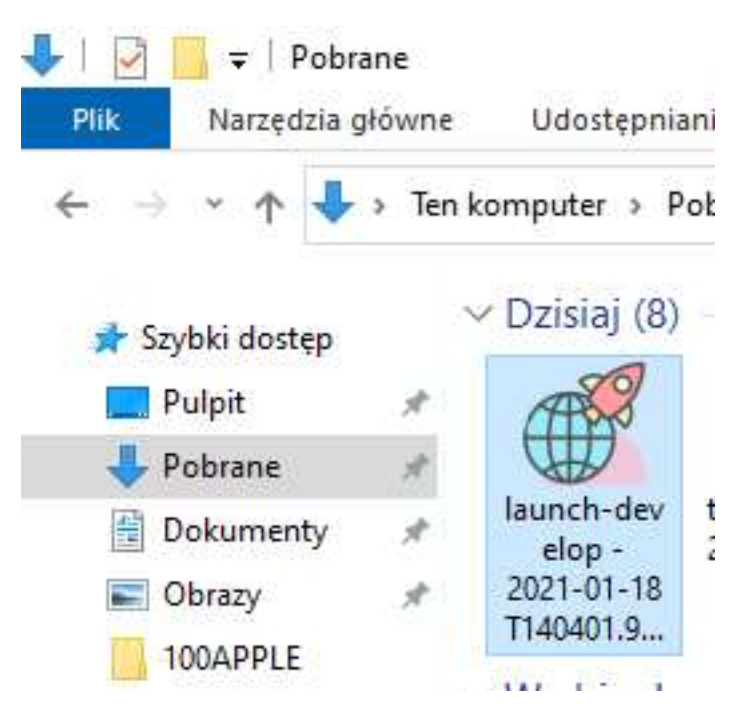

lub jeśli jest taka możliwość to uruchomić go z poziomu przeglądarki jako JWS Client.

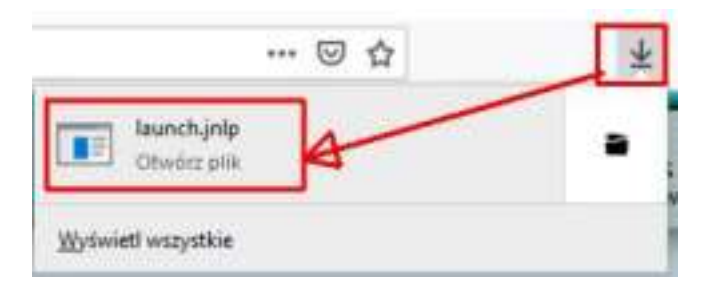

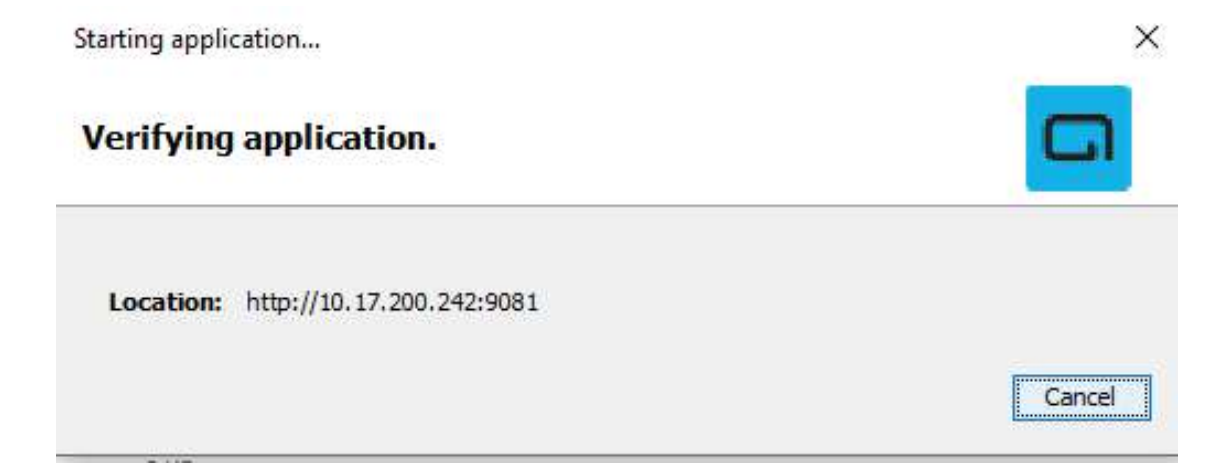

## Po poprawnej weryfikacji zaprezentuj się okno "Logowanie do e-Podpis".

4. Po poprawnym przejściu krok 1-11 Włożyć kartę do czytnika i zalogować się do e-Podpisu wpisując PIN karty mikroprocesorowej.

| e-Podpis (podpis niekwalifikowany) |            | - 0 |
|------------------------------------|------------|-----|
| e-Podpis                           | o<br>ور    |     |
| Dane do podpisu:                   |            |     |
| Logowanie do e-Podpis              |            |     |
| Logowanie do e-Podpis              | Podai PIN- |     |
| Logowanie do e-Podpis              | Podaj PlN: | ••  |

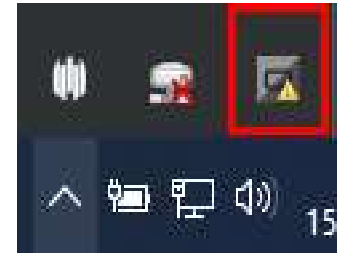

W oknie dialogowym "Dane do podpisu" pojawia się komunikat "Logowanie do systemie e-Podpis" Prawidłowe podanie kodu PIN powoduje zalogowanie do bankowości elektronicznej i pojawienie się komunikatu "poprawnie wysłano podpisane dane".

| 🖊 e-Podpis (podpis niekwalifikowany) | - 🗆 X       |
|--------------------------------------|-------------|
| e-Podpis                             |             |
| Dane do podpisu:                     |             |
| Logowanie do e-Podpis                |             |
|                                      |             |
|                                      | Zamknij (3) |
| Poprawnie wysłano podpisane dane     |             |

Powyższe okno dialogowe można zamknąć po kliknięciu na klawisz "Zamknij" lub poczekać, aż zostanie zamknięte samoczynnie po upływie 3 sekund.

Zalogowanie do e-Podpisu jest sygnalizowane niebieską ikonką w zasobniku systemowym.

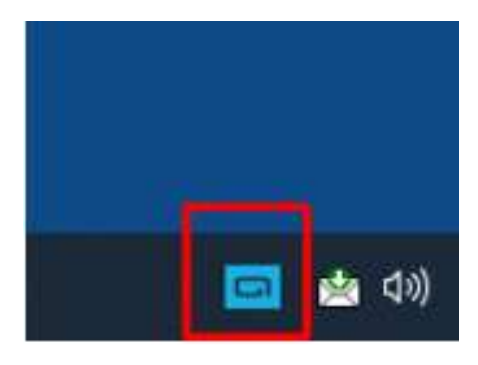

Przy kolejnym logowaniu do systemu bankowości internetowej, po wpisaniu identyfikatora system automatycznie wyświetla okno aplikacji SCSA do uwierzytelnia klienta w aplikacji dla bankowości internetowej.

5. Pojawi się kolejne okno e-Podpisu do uwierzytelnia klienta w aplikacji dla bankowości internetowej. Klient musi podać Kod weryfikacyjny oraz PIN karty

| e-Podpis        |                                  |  |
|-----------------|----------------------------------|--|
| ane do podpisu: |                                  |  |
|                 |                                  |  |
|                 |                                  |  |
|                 | Kod weryfikacyjny:               |  |
|                 | Kod weryfikacyjny:<br>Podaj PIN: |  |

6. Po sprawdzeniu i wprowadzeniu kodu weryfikacyjnego i poprawnym wprowadzeniu PIN-u system loguje użytkownika do bankowości internetowej.

| <br>nknij (2) |
|---------------|
| Zan           |

W przypadku gdy użytkownik wprowadzi błędny kod PIN i błędny kod weryfikacyjny, system zaprezentuje komunikat:

| e-Podpis (podpis niekwalifikowany) e-Podpis   |         |
|-----------------------------------------------|---------|
| Dane do podpisu:<br>Logowanie BS              |         |
|                                               |         |
|                                               |         |
|                                               | Zamknij |
| Nystąpił błąd podczas sprawdzania poprawności | podpisu |

W przypadku gdy użytkownik wprowadzi błędny kod PIN i poprawny kod weryfikacyjny, system zaprezentuje komunikat:

| 🖌 e-Podpis (podpis niekwalifikowany)      |                    | – 🗆 X   |
|-------------------------------------------|--------------------|---------|
| e-Podpis                                  | GJJ<br>PC          |         |
| Dane do podpisu:                          |                    |         |
|                                           |                    |         |
|                                           | Kod weryfikacyjny: |         |
|                                           | 35                 | 76      |
|                                           | Podaj PIN:         |         |
|                                           | Anuluj             | Podpisz |
| Wystąpił błąd podczas podpisywania danych |                    |         |

## Autoryzacja zleceń za pomocą karty mikroprocesorowej

Na formatce dyspozycji dodania przelewu po wprowadzeniu danych wybieramy [dalej] system prezentuje formularz potwierdzenia wprowadzonych danych wraz z oknem do wprowadzenia kodu PIN.

| ſ                                        | 🖌 e-Podpis (podpis niekwalifikowany)                                                   | - 0                  | ×                  |   |  |
|------------------------------------------|----------------------------------------------------------------------------------------|----------------------|--------------------|---|--|
| <                                        | e-Podpis                                                                               |                      | :0                 |   |  |
| Przelew                                  |                                                                                        |                      |                    |   |  |
| Zwykły z rachunku 93 8809 0005 2001 0002 | Dane do podpisu:                                                                       |                      |                    |   |  |
|                                          | Dodanie przelewu                                                                       |                      | <u> </u>           |   |  |
| NADAWCA:                                 | Kwota: 5,00 PLN<br>Odbiorca: TEST TEST<br>Z rachunku: 93 8809 0005 2001 0002 3823 0001 |                      |                    |   |  |
| ODBIORCA:                                | Na rachunek: 98 1010 1078 0024 1122 2200 0000<br>Tytułem: tytuł                        |                      |                    |   |  |
| RACHUNEK ODBIORCY:                       | Po                                                                                     | Jaj PIN:             |                    |   |  |
| KWOTA:                                   |                                                                                        | Anuluj Podpis        | iz                 |   |  |
| TYTUŁEM:                                 |                                                                                        |                      |                    |   |  |
| DATA REALIZACJI:                         | Dzisiaj, 18.01.2021                                                                    |                      |                    |   |  |
| RODZAJ PRZELEWU:                         | Elixir i wewnętrzny                                                                    |                      |                    |   |  |
| REFERENCJE:                              |                                                                                        |                      |                    |   |  |
|                                          | POKAŻ DODATKOWE INFORMACJE                                                             |                      |                    |   |  |
|                                          | Pozostań na tej stronie i                                                              | potwierdź operację w | aplikacji e-Podpis | 2 |  |
|                                          |                                                                                        |                      |                    |   |  |

Na formularzu E-PODPIS dostępne są akcje:

- [ANULUJ] umożliwia rezygnację z podpisania dyspozycji.
- [PODPISZ] umożliwia podpisanie dyspozycji. Po wprowadzeniu kodu PIN i naciśnięciu [PODPISZ] system prezentuje formularz z informacją o poprawnej autoryzacji dyspozycji.

| POLAND |
|--------|
|        |
| â      |
|        |
|        |
|        |
|        |
|        |
|        |

Po naciśnięciu [ZAMKNIJ] system prezentuje formularz z potwierdzeniem realizacji dyspozycji.

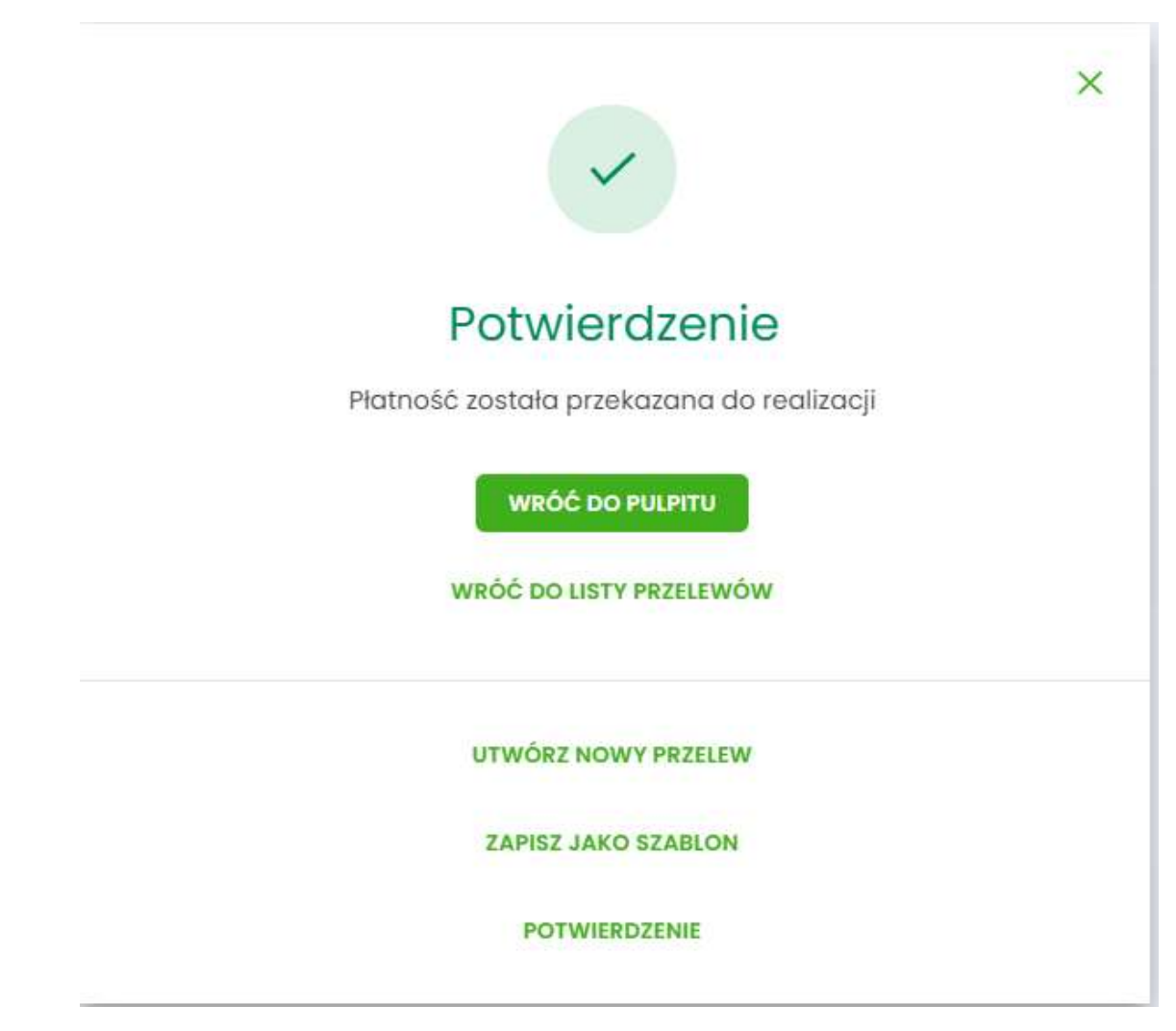

Na formularzu POTWIERDZENIE dostępne są akcje:

- [WRÓĆ DO PULPITU] umożliwia powrót do pulpitu,
- [UTWÓRZ NOWY PRZELEW] umożliwia utworzenie nowej dyspozycji,
- [ZAPISZ JAKO SZABLON] umożliwia zapisanie dyspozycji jako szablon,
- [POTWERDZENIE] wydruk dyspozycji do PDF.

W przypadku gdy użytkownik wprowadzi błędny kod PIN, system zaprezentuje komunikat:

| e-Podpis (podpis niekwalifikowany)            |            | <u> </u> |
|-----------------------------------------------|------------|----------|
| e-Podpis                                      | لىرى<br>ەر |          |
| Dane do podpisu:                              |            |          |
| Dodanie przelewu                              |            |          |
| Kwota 5.00 PLN                                |            |          |
| Odbiorca: Test Test                           |            |          |
| Z rachunku: 93 8809 0005 2001 0002 3823 0001  |            |          |
| Na rachunek: 44 8857 1054 9544 1571 7332 4226 |            |          |
| Tytułem: tytuł                                |            |          |
| T 1 0 1 1 *                                   | D. L. DIN  |          |
| $\frown$                                      | Podaj PIN: |          |
|                                               |            |          |
|                                               |            | 17. e    |
|                                               | Δουίοί     | Podpisz  |
|                                               | , unanaj   |          |
|                                               |            |          |
| vstapił bład podczas podpisywania danych      |            |          |

Na formularzu E-PODPIS dostępne są akcje:

- [ANULUJ] umożliwia rezygnację z podpisania dyspozycji,
- [PODPISZ] umożliwia wprowadzenie poprawnego kodu i podpisanie dyspozycji.

Po odrzuceniu dyspozycji za pomocą przycisku [ANULUJ], system prezentuje następujący komunikat:

| !                             |
|-------------------------------|
| Autoryzacja została odrzucona |
| WRÓĆ                          |

Przy kolejnym autoryzowaniu dyspozycji system automatycznie wyświetla okno aplikacji SCSA do podpisania dyspozycji w aplikacji dla bankowości internetowej.

Wylogowanie się z e- Podpis lub wylogowanie się z komputera, powoduje, że musimy ponownie zalogować się do e-Podpisu.